# Account verifiëren

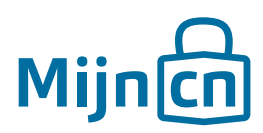

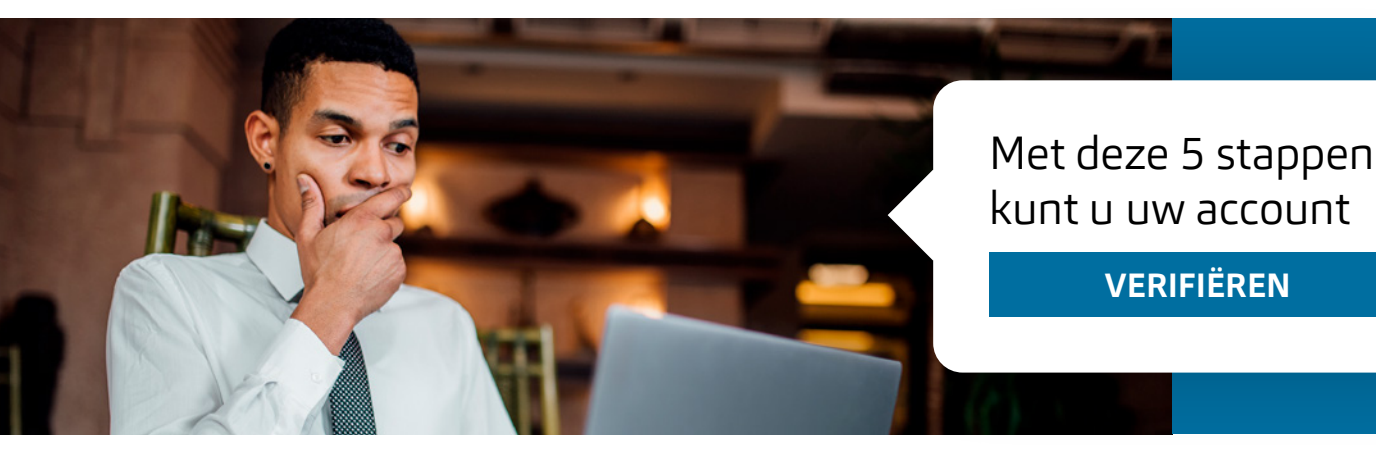

U heeft een MijnCN account aangemaakt. Had u voorheen een account om uw inkomstenbelasting online in te dienen? En wilt u in uw MijnCN account ook toegang tot uw eerder ingediende aangiften? Of wilt u gebruik maken van de online diensten van SZW. Dan moet uw identiteit eenmalig geverifiërd worden met behulp van een verificatiecode. Doorloop hiervoor de volgende stappen.

## Stap 1

Log in op MijnCN. 🔁

## Stap 2

Klik op 'Verificatiecode aanvragen' en vervolgens op 'Aanvragen'.

### Stap 3

Er wordt met de post een verificatiecode gestuurd naar uw adres zoals bekend bij de Belastingdienst Caribisch Nederland. U kunt ook een kopie van de verificatiecode ophalen bij de balie van de Belastingdienst. De gegevens zijn strikt persoonsgebonden en enkel door uzelf, op vertoon van een geldig legitimatiebewijs, op te halen. Zodra u de code heeft, logt u opnieuw in op MijnCN.

VERIFIËREN

Stap 4 Klik op 'Verifieer'.

### Stap 5

Vul de code in en klik op 'Activeren'.

U heeft nu volledig toegang tot uw informatie.